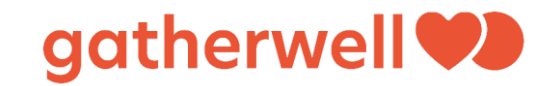

# Operator Dashboard Guide: Raffles Tab

#### Summary

This guide is a summary of your Raffles tab and explains how to run raffles as an additional prize offering for your lottery. It is important to remember that you will only be able to see the 'Raffles' tab and the **results** of the raffles if you have the correct permissions set up. You can check this on the USER ADMIN tab on your dashboard. If in doubt, please contact your account manager.

| Daily   | Action | approve | cause   | Bank    | User  | Claim | News  | Lottery | Vie    | Manage |        |
|---------|--------|---------|---------|---------|-------|-------|-------|---------|--------|--------|--------|
| reports | emails | cause   | payment | details | admin | code  | admin | returns | ra ile | raffle |        |
|         |        |         |         |         |       |       |       |         |        |        | Remove |

## What Is The Raffles Feature?

The 'Raffles' feature provides the ability to run additional prize offerings on your lottery. They can be run on an ad-hoc basis on any day of the week. For example, you may want to run a series of raffles with one draw a day for 10 days. This can be set up in advance so you can get the results from your dashboard each day.

You CAN run a raffle at the same time as being part of the 'National bolt-on' offer.

There are **no** marketing materials provided by Gatherwell for these and the results are not published on the lottery website, however you can view the results by logging into your Operator Dashboard and viewing the 'Raffles' tab after the draw has passed. The winner(s) **DO NOT** receive an email notification regarding the win. You must contact them manually from their details provided.

You are wholly responsible for all marketing for these offerings. We recommend that you publish the winner's details to your lottery news feed and social media channels (after seeking permission to share their details, of course) or post an anonymous quote from them on why they support their chosen cause, as well as one from the cause on what their support means to them.

## Operator Dashboard Guide: Raffles Tab

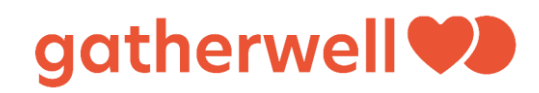

## How to use your 'Raffles' tab

Go to your dashboard and click on the "Raffles" tab.

#### Click ADD NEW

| Dashboard                                                                                                    | Causes                                                                                                    | Supporters     | Winners      | Payments         | Approve causes         | Bank details         | User admin       | Claim codes        | News         |  |  |  |
|----------------------------------------------------------------------------------------------------|----------------------------------------------------------------------------------------------------|----------------|--------------|------------------|------------------------|----------------------|------------------|--------------------|--------------|--|--|--|
| Offers Raffles                                                                                                    |                                                                                                    |                |              |                  |                        |                      |                  |                    |              |  |  |  |
| Pending raffle                                                                                                    | ending raffles                                                                                                    |                |              |                  |                        |                      |                  |                    |              |  |  |  |
| 'his table shows all raffles that are yet to be completed. Raffles that have been created using the "run the raffle now" option are shown here but will not b<br>available to edit or delete. |                                                                                                    |                |              |                  |                        |                      |                  |                    |              |  |  |  |
| lf you have cho                                                                                                    | f you have chosen to redraw a prize for an already completed raffle, the raffle will be shown here but will not be available to edit or delete. |                |              |                  |                        |                      |                  |                    |              |  |  |  |
| Date Prizes Actic                                                                                                    |                                                                                                    |                |              |                  |                        | Actions              |                  |                    |              |  |  |  |
|                                                                                                    |                                                                                                    |                |              |                  |                        |                      |                  |                    |              |  |  |  |
| Processed ra                                                                                                    | ffles                                                                                                    |                |              |                  |                        |                      |                  |                    |              |  |  |  |
| This table show                                                                                                    | vs all raffles                                                                                                    | that have been | completed. I | t is possible to | o redraw specific priz | es for a raffle if t | he winner is not | available to clair | n the prize. |  |  |  |
| Data Privas                                                                                                    |                                                                                                    |                |              |                  |                        |                      |                  |                    |              |  |  |  |
|                                                                                                    |                                                                                                    |                |              |                  |                        |                      |                  |                    |              |  |  |  |
|                                                                                                    |                                                                                                    |                |              |                  |                        |                      |                  |                    |              |  |  |  |
| Add New                                                                                                    |                                                                                                    |                |              |                  |                        |                      |                  |                    |              |  |  |  |

### **Complete the form**

Raffle date – this is the date you would like the raffle to be drawn. This can be any date and time, it does not have to be the same as a national draw.

Number of prizes for raffle- click the drop-down box and select the number of prizes

Prizes - type in a description of the prize(s) (please note this box only allows a limited number of characters, so descriptions must be brief)

Then click ADD

| Dashboard | Causes | Supporters | Winners                                                | Payments                                                        | Approve causes | Bank details | User admin | Claim codes | News |
|-----------|--------|------------|--------------------------------------------------------|-----------------------------------------------------------------|----------------|--------------|------------|-------------|------|
| Offers Ra | affles |            |                                                        |                                                                 |                |              |            |             |      |
|           |        |            | Raffle<br>Raffle du<br>Raffle<br>Number<br>1<br>Prizes | details<br>ate<br>un the raffle no<br>prizes<br>of prizes for t | Raffle time    | ,            |            |             |      |

# Operator Dashboard Guide: Raffles Tab

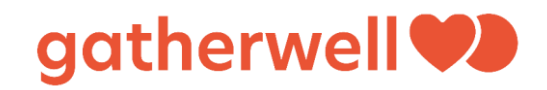

#### You can then view it on the 'Raffles' tab of your dashboard in 'Pending raffles':

Pending raffles

This table shows all raffles that are yet to be completed. Raffles that have been created using the "run the raffle now" option are shown here but will not be available to edit or delete.

If you have chosen to redraw a prize for an already completed raffle, the raffle will be shown here but will not be available to edit or delete.

| Date             | Prizes                                                | Actions                              |
|------------------|-------------------------------------------------------|--------------------------------------|
| 22/06/2020 13:09 | £50 voucher, 1 week gym pass, 1 family theatre ticket | This raffle cannot be edited/deleted |

# Once the draw is complete you will see the results listed in the 'Processed raffles' section, like this:

|  | ☑ 22, 6/20                    | 020 13:09        |                     | £50 v                                    | oucher, 1 week gym pass, 1 family theatre ticket |                   |                                                         |
|--|-------------------------------|------------------|---------------------|------------------------------------------|--------------------------------------------------|-------------------|---------------------------------------------------------|
|  | Prize                         | Ticket<br>number | Name                | Cause                                    | Email                                            | Phone<br>number   | Address                                                 |
|  | £50<br>voucher                | 818616           | Wattson<br>Westlake | Atlantis<br>Lottery<br>Community<br>Fund | wattson.westlake_220620_093318@gatherwell.net    | Not<br>provided   | 21 Strand<br>Street<br>LIVERPOOL<br>L1 8LT              |
|  | 1 week<br>gym<br>pass         | 708567           | Erika<br>Dossantos  | Atlantis<br>Lottery<br>Community<br>Fund | erika.dossantos_220620_093024@gatherwell.net     | Not<br>provided   | 22 Down<br>Street<br>LONDON<br>W1J 7AR                  |
|  | 1 family<br>theatre<br>ticket | 020664           | Ami<br>Williams     | The Local<br>Food Bank                   | ami@gatherwell.net                               | <u>0123456789</u> | Gatherwell<br>Ltd<br>PO Box<br>888<br>Oxford<br>OX1 9PS |